## 培训班报名及学习情况、规则问题

1.报名。

点"班级中心",班级<mark>分两类</mark>:

**一类**是可以公开报名的班级,点击班级图片,进入班级 后,点击"我要报名"。

| 编辑:                                                                                                    | 学时                         |
|----------------------------------------------------------------------------------------------------|----------------------------|
| 去办单位:国家林业和草原局林业工作站管理总站<br>承办单位:国家林业和草原局管理干部学院<br>班级授习时间:2021-01-01 至 2026-12-31<br>班级报名时间:2021-01-01 至 2026-12-31<br>班级报名时间:2021-01-01 至 2026-12-31<br>作业提交时间:暂无数据<br>参加考试时间:暂无数据<br>参加考试时间:暂无数据<br>参加考试时间:暂无数据<br>参加考试时间:暂无数据 | 在线班<br>我要报名<br>密截止还有 1144天 |

二类是不接受公开报名,需后台管理员开通学习权限,点击"我要报名",会提示"报名人数已满,请联系管理员"或者"等 待审批"。

2.学习情况。

点"个人中心",左侧菜单中点"培训项目",查阅还未完成的 班级、班级完成要求、个人的班级学习进度。

点"个人中心",左侧菜单中点"证书",下载已完成培训班的 证书。